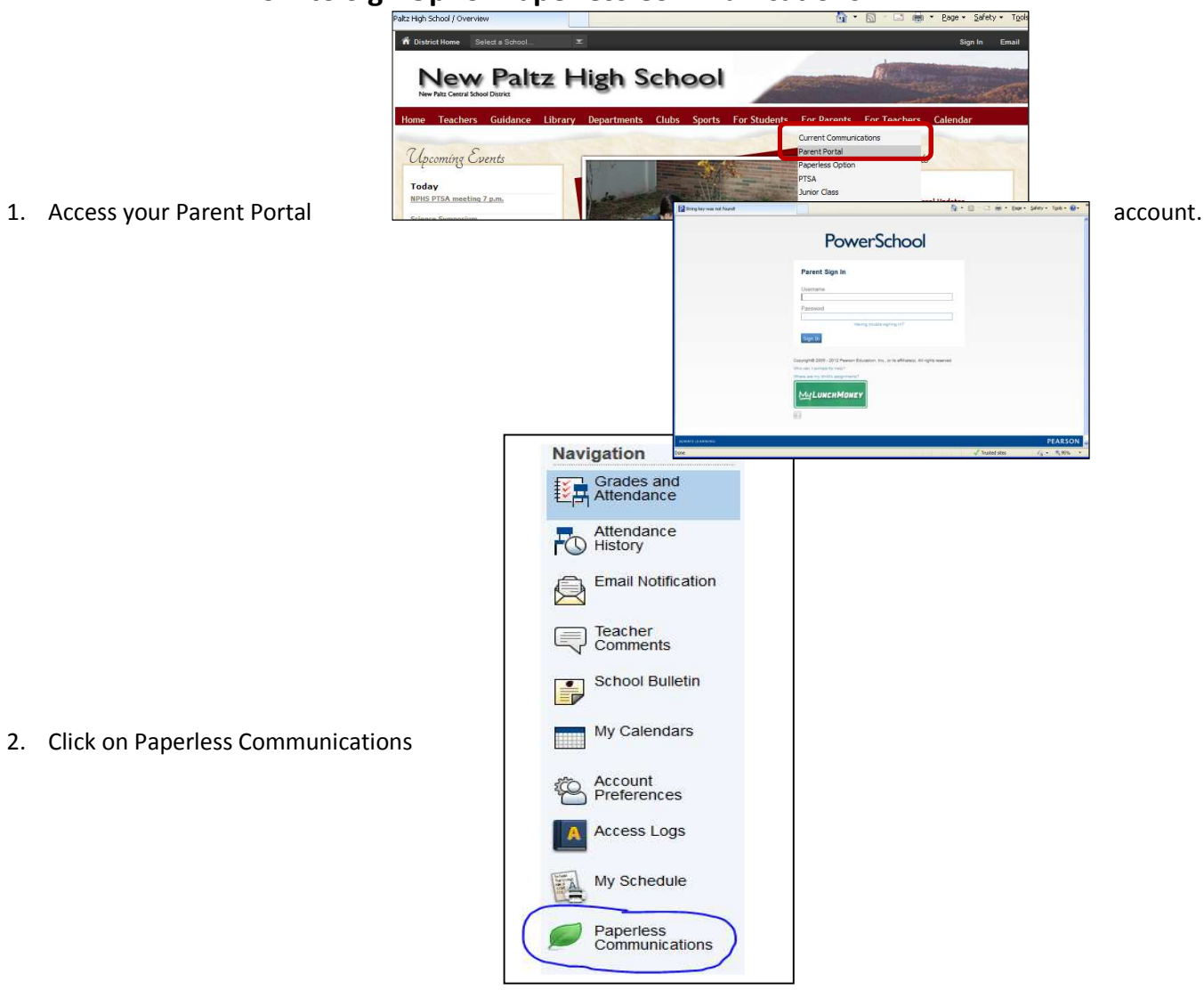

## How to Sign Up for Paperless Communications

3. Check "Yes" and be sure to add your email address. Click Submit to save your changes.

## Paperless Communication for Janey Doe

| New Paltz Central School District is here.                               | s pleased to offer a "pape               | rless" communication option to parents. Fo  |
|--------------------------------------------------------------------------|------------------------------------------|---------------------------------------------|
| If you are interested in going "pap<br>communications box?" and click Si | erless" please fill out the in<br>ubmit. | nformation below and click Submit. If you w |
| rou can also use this page to upd                                        | ate your email address ev                | en il you decide not to go paperless. Teacl |
| parents. Thank you!                                                      |                                          |                                             |
| parents. Thank you!<br>First Name Sue                                    | Last Name Doe                            | Street 123 Main St.                         |
| parents. Thank you!<br>First Name Sue<br>City, State, Zip New Paltz      | Last Name Doe<br>NY 12561                | Street 123 Main St.                         |

Submit